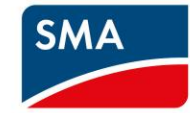

# CAMPAGNA SA CASHBACK SMA

′90*€* 

170€

SMA

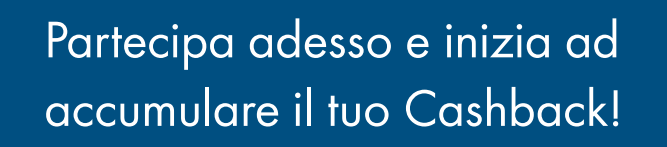

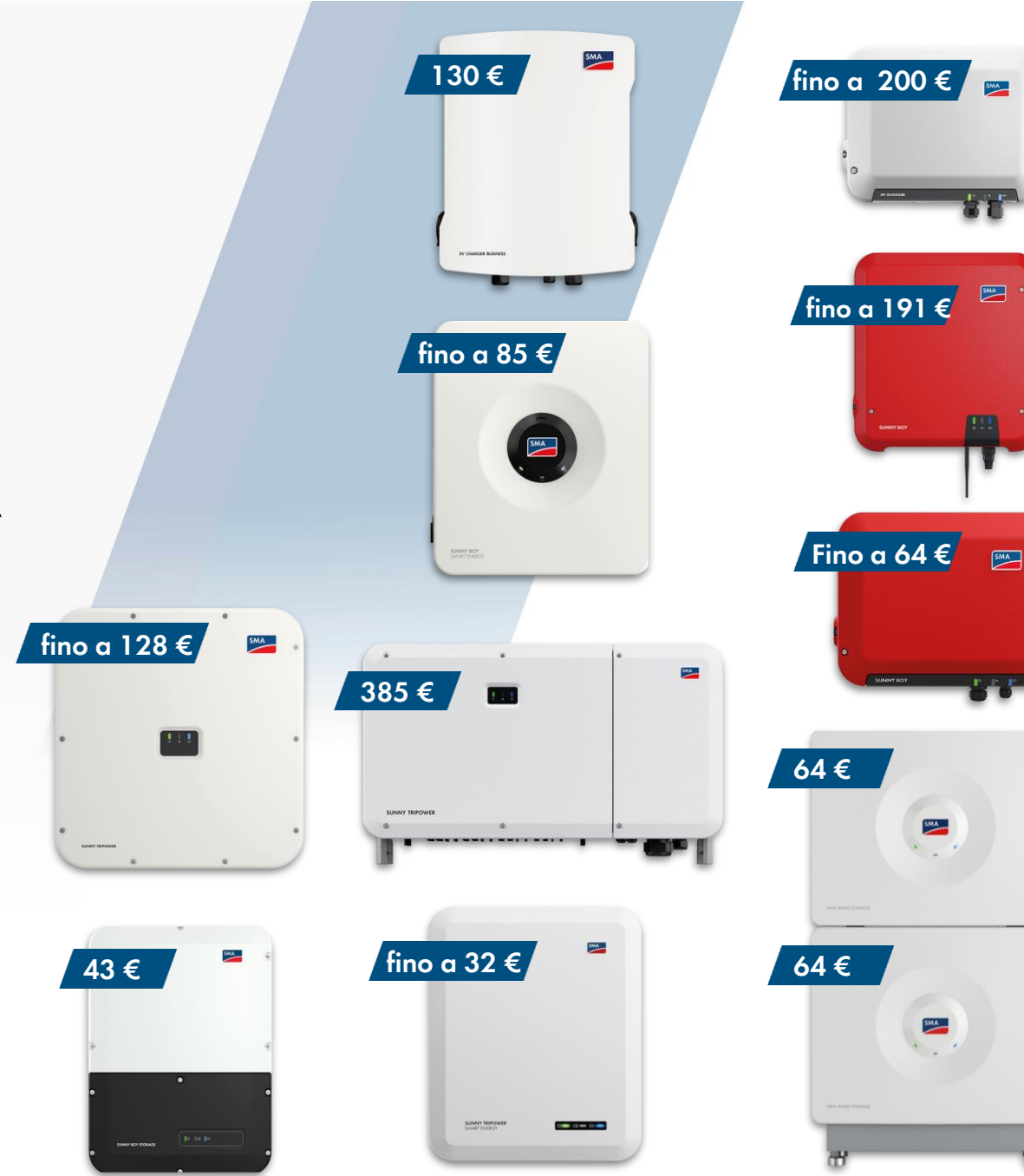

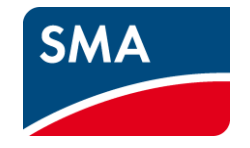

# Cos'è il Cashback di SMA?

### Installa i dispositivi SMA, registrali e ottieni il tuo Cashback!

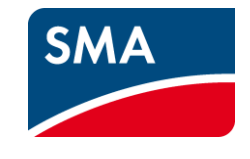

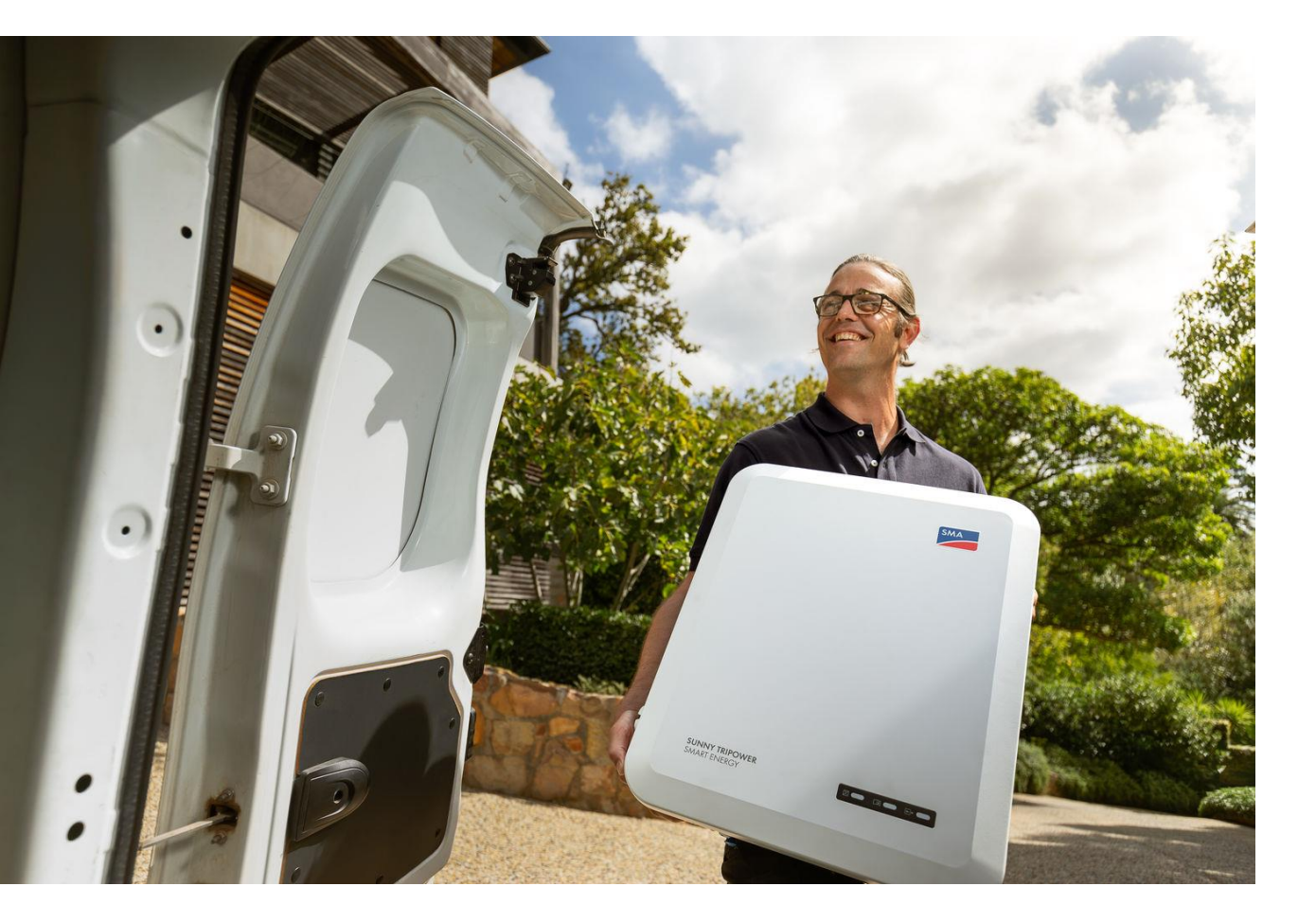

# **Dal 1 ° marzo al 31 dicembre 2024** puoi ricevere un Cashback grazie alla campagna di SMA.

In qualità di installatore fotovoltaico puoi accumulare il Cashback per la tua azienda installando e registrando i dispositivi SMA inclusi nella promozione.

Gli importi di Cashback accumulati verranno regolarmente pagati durante il periodo della promozione direttamente sul tuo conto.

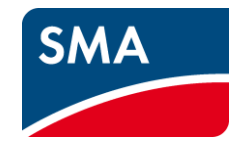

SMA

Attenzione! Dal 22 luglio 2024, accumulare il Cashback sarà particolarmente vantaggioso! Stiamo includendo ancora più prodotti SMA nella campagna.

### Qui trovi il dettaglio degli importi economici:

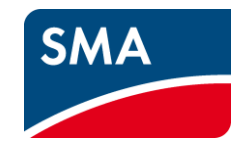

| SMA Dispositivi<br>(Installato e registrato)       | Cashback fino al<br>21.07.2024 | Cashback dal<br>22.07.2024 |
|----------------------------------------------------|--------------------------------|----------------------------|
| Sunny Boy 1.5                                      | 43 €                           | 43 €                       |
| Sunny Boy 2.0 / 2.5                                | 64€                            | 64€                        |
| Sunny Boy 3.0 / 3.6                                | 153€                           | 153€                       |
| Sunny Boy 4.0 / 5.0 / 6.0                          | 191€                           | 191€                       |
| Sunny Boy Smart Energy 3.6 / 4.0                   | 64€                            | 64€                        |
| Sunny Boy Smart Energy 5.0 / 6.0                   | 85€                            | 85€                        |
| Sunny Tripower Smart Energy 5.0 / 6.0 / 8.0 / 10.0 | 23 € / 25 € / 28 € / 32 €      | 23 € / 25 € / 28 € / 32 €  |
| Sunny Boy Storage 3.7 / 5.0 / 6.0                  | 43 €                           | 43 €                       |
| SMA Home Storage (Modulo Batteria 3,28 kWh)        | 64€                            | 64€                        |
| SMA Energy Meter 3ph                               | 0 €                            | 90 €                       |
| Sunny Tripower X 12 / 15                           | 106€                           | 106€                       |
| Sunny Tripower X 20 / 25                           | 128€                           | 128€                       |
| Sunny Tripower CORE1                               | 170€                           | 170€                       |
| Sunny Tripower CORE2                               | 385€                           | 385€                       |
| SMA EV Charger 7.4                                 | 75€                            | 75€                        |
| SMA EV Charger 22                                  | 200€                           | 200€                       |
| SMA EV Charger Business                            | 130€                           | 130€                       |

### Come funziona il Cashback di SMA?

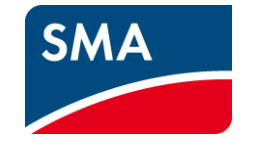

# 0+

### Passo 1

Registra la tua azienda e tutti i collaboratori che installeranno e registreranno i dispositivi SMA per la campagna Cashback.

# =4

### Passo 2

Acquista ed installa i dispositivi SMA e registrali attraverso SMA Sunny Portal o direttamente sul portale SMA Cashback.

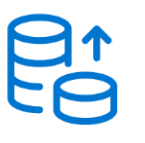

### **Passo 3** Ricevi il tuo Cashback direttamente sul tuo conto.

In questo modo potrai collezionare facilmente il tuo Cashback che ti verrà pagato direttamente sul tuo conto bancario.

Fino a **424€** di Cashback per la SMA Home Energy Solution!

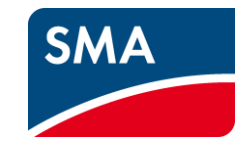

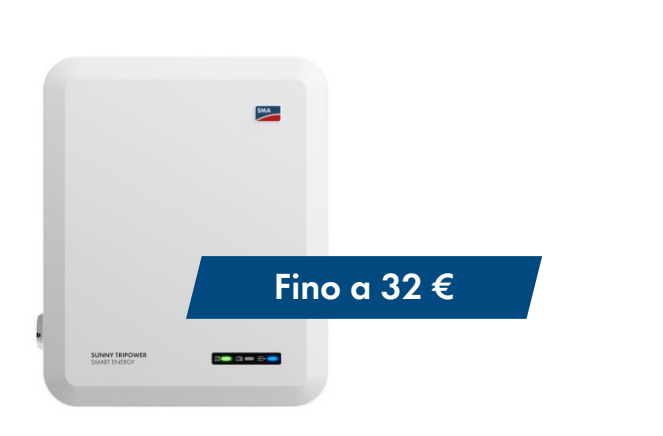

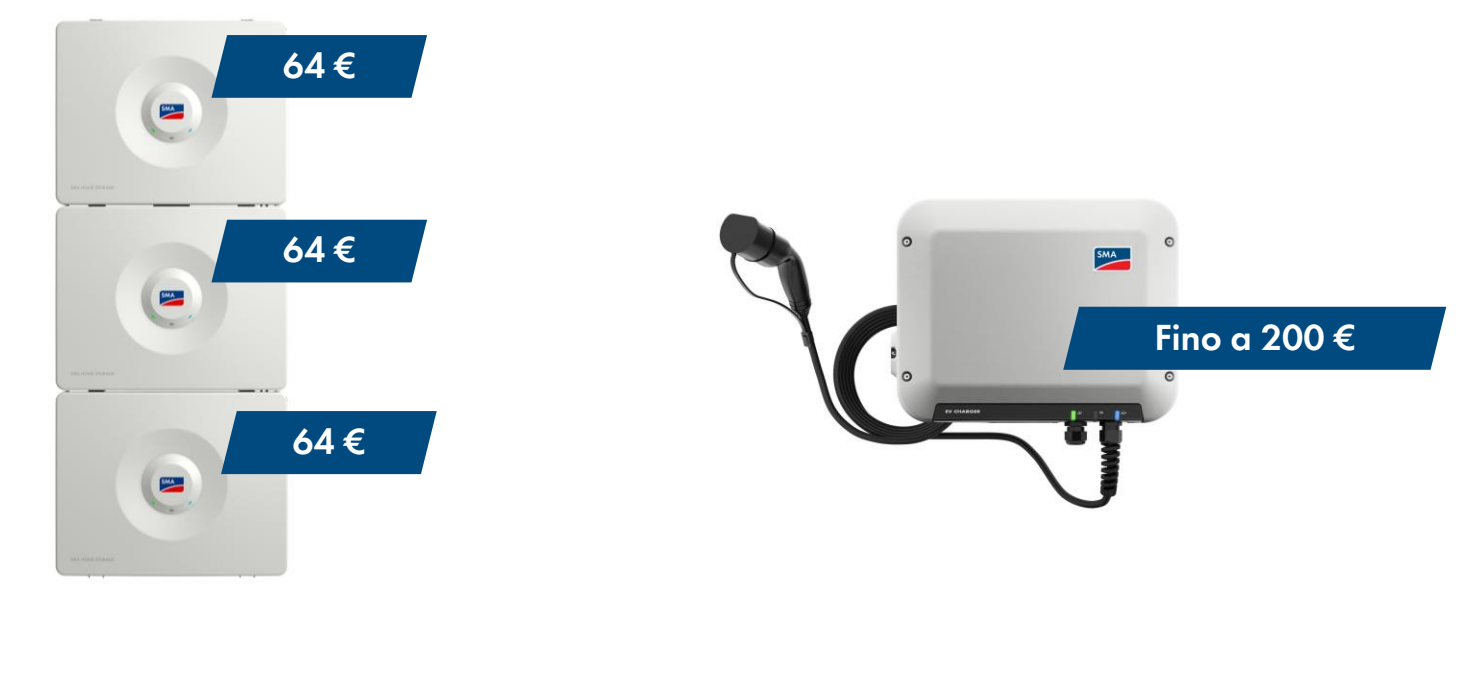

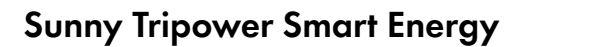

SMA Home Storage

SMA EV Charger

Ad esempio, se installi e registri la soluzione SMA Home Energy Solution con il **Sunny Tripower Smart Energy 10.0**, **tre moduli batteria SMA Home Storage** e l'**EV Charger 22** di SMA, puoi ottenere un **Cashback di €424,00!** 

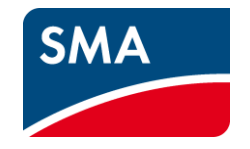

# Come si registrano i dispositivi SMA?

### Tre modalità di registrazione dei dispositivi SMA installati

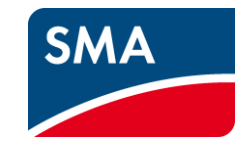

#### **SUNNY PORTAL**

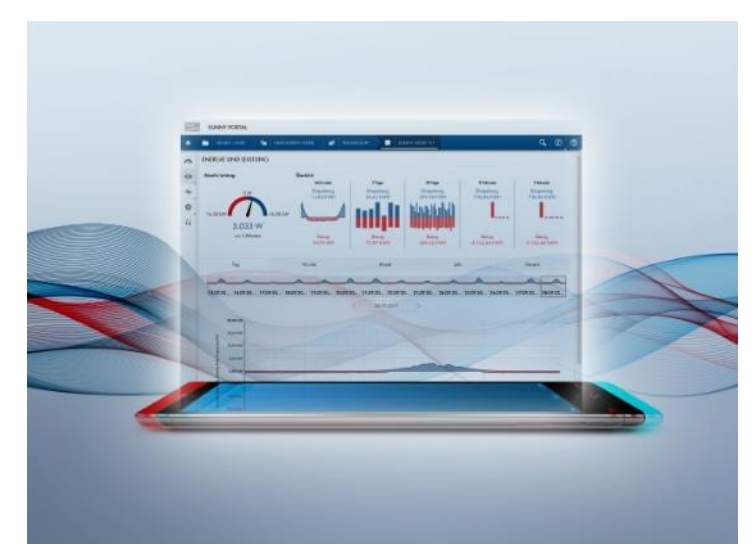

#### Registrazione Sunny Portal – i dati del dispositivo verranno registrati automaticamente

Inserisci il tuo numero cliente nei profili utente utilizzati. A partire da quel momento i dispositivi registrati su Sunny Portal saranno trasferiti automaticamente al portale Cashback.

#### PORTALE CASHBACK SMA

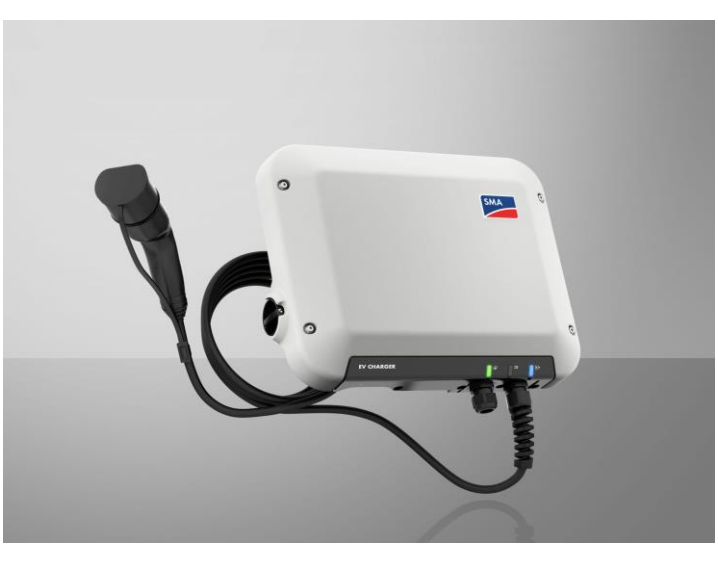

#### Registrazione singola dei dispositivi sul portale Cashback SMA

I dispositivi SMA possono essere registrati singolarmente inserendo il numero di serie e il tipo di dispositivo.

#### PORTALE CASHBACK SMA

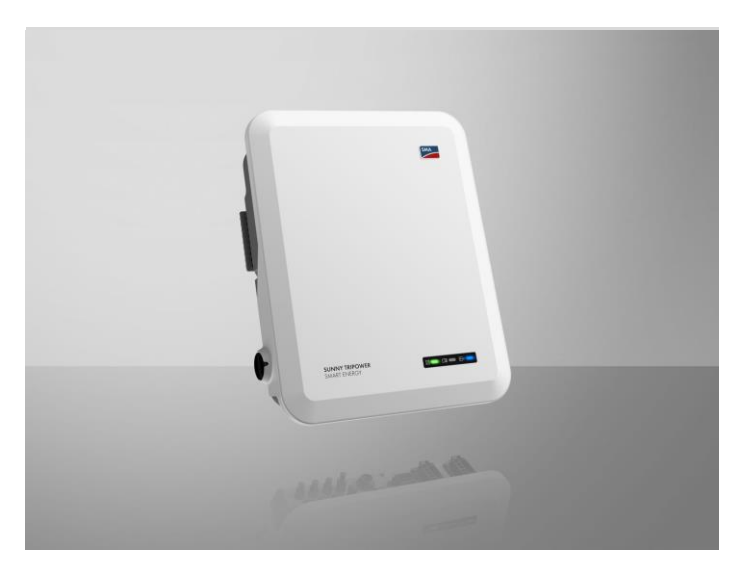

Registrazione multipla dei dispositivi SMA sul portale Cashback mediante il caricamento di un file Excel

I dispositivi SMA possono essere raggruppati in un unico file e registrati in una sola volta caricando l'elenco sul portale.

# Nota sulla registrazione dei moduli batteria **SMA Home Storage** e **EV Charger Business**

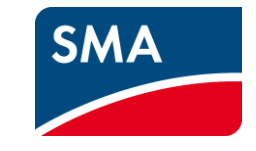

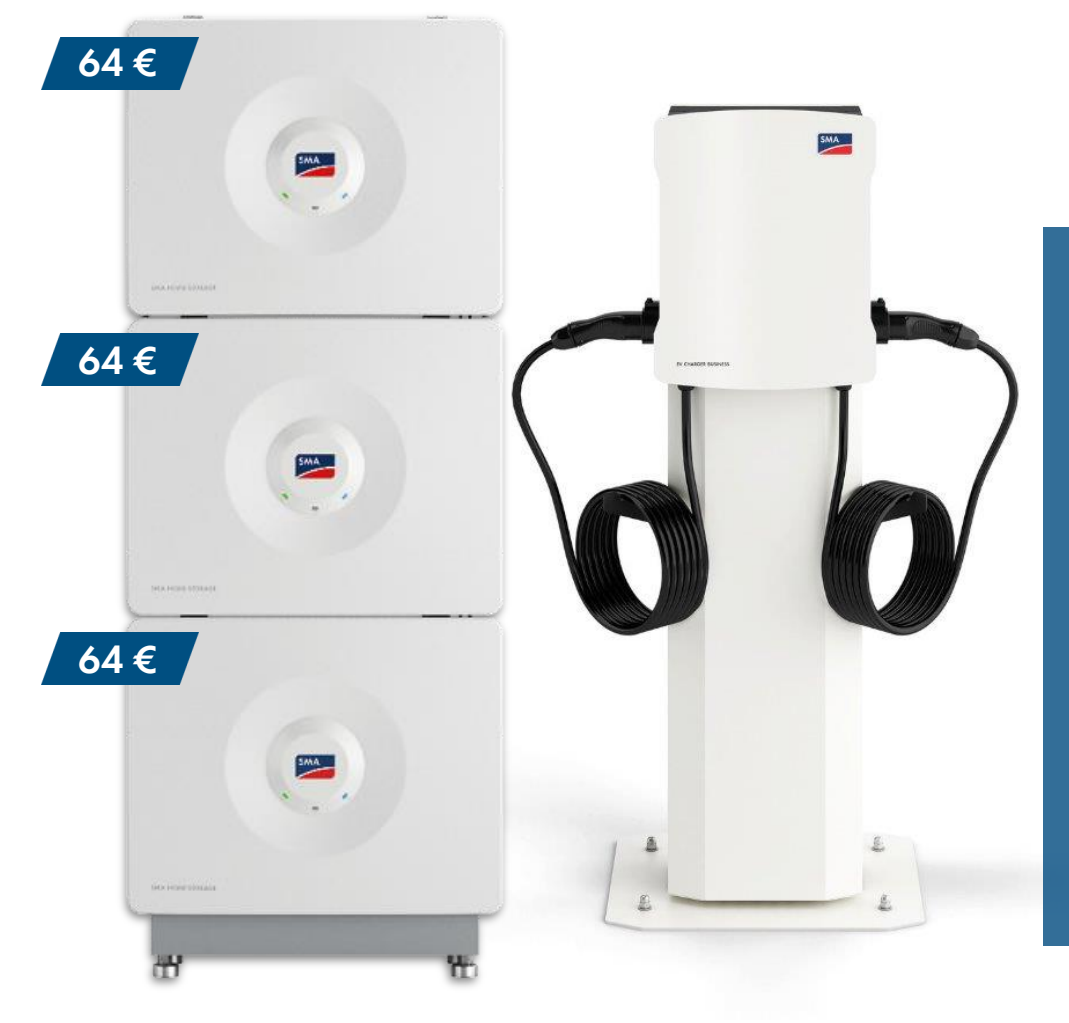

I singoli moduli batteria SMA Home Storage e SMA EV Charger Business, essendo un nuovo prodotto, devono essere registrati manualmente sul portale Cashback SMA <u>www.SMA-</u> <u>onlineshop.com.</u>

### SUNNY DESIGN WEB

Semplice dimensionamento dell'impianto ora anche online.

Per cominciare subito »

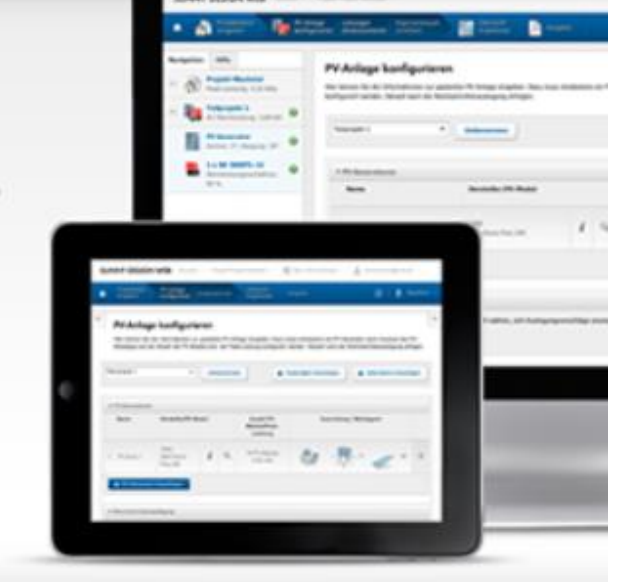

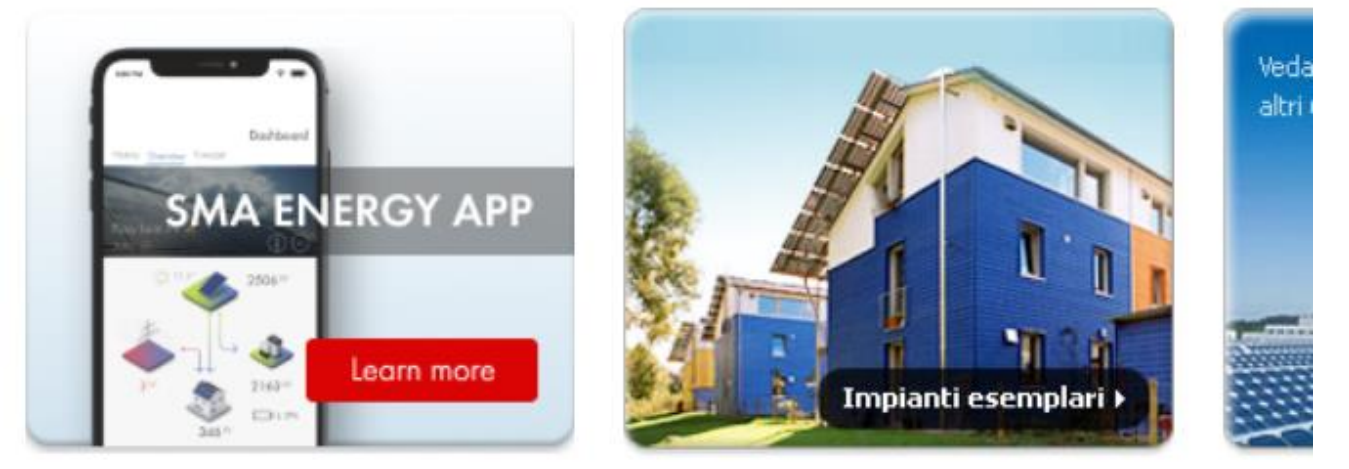

# Sunny Portal e Sunny Portal powered by ennexOS

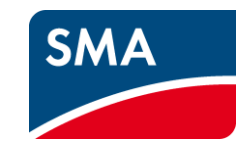

Attualmente esistono due sistemi di monitoraggio SMA: il Sunny Portal e il Sunny Portal powered by ennexOS. Nel lungo periodo tutti i dati saranno disponibili su Sunny Portal powered by ennexOS, ma per il momento vengono utilizzati entrambi i portali.

Importante: registra in uno dei due portali – per il momento non è importante quale dei due utilizzi, i dati di accesso dopo la registrazione sono gli stessi per entrambi i portali. Per assicurarti che tutti i dispositivi che hai installato siano registrati e trasferiti automaticamente, è importante inserire il tuo numero cliente manualmente in entrambi i portali in tutti i profili utente della tua azienda.

Riceverai il tuo numero cliente direttamente alla tua e-mail non appena ti sarai registrato al Cashback SMA.

# Registrazione al Cashback SMA attraverso il **Sunny Portal** (1/3)

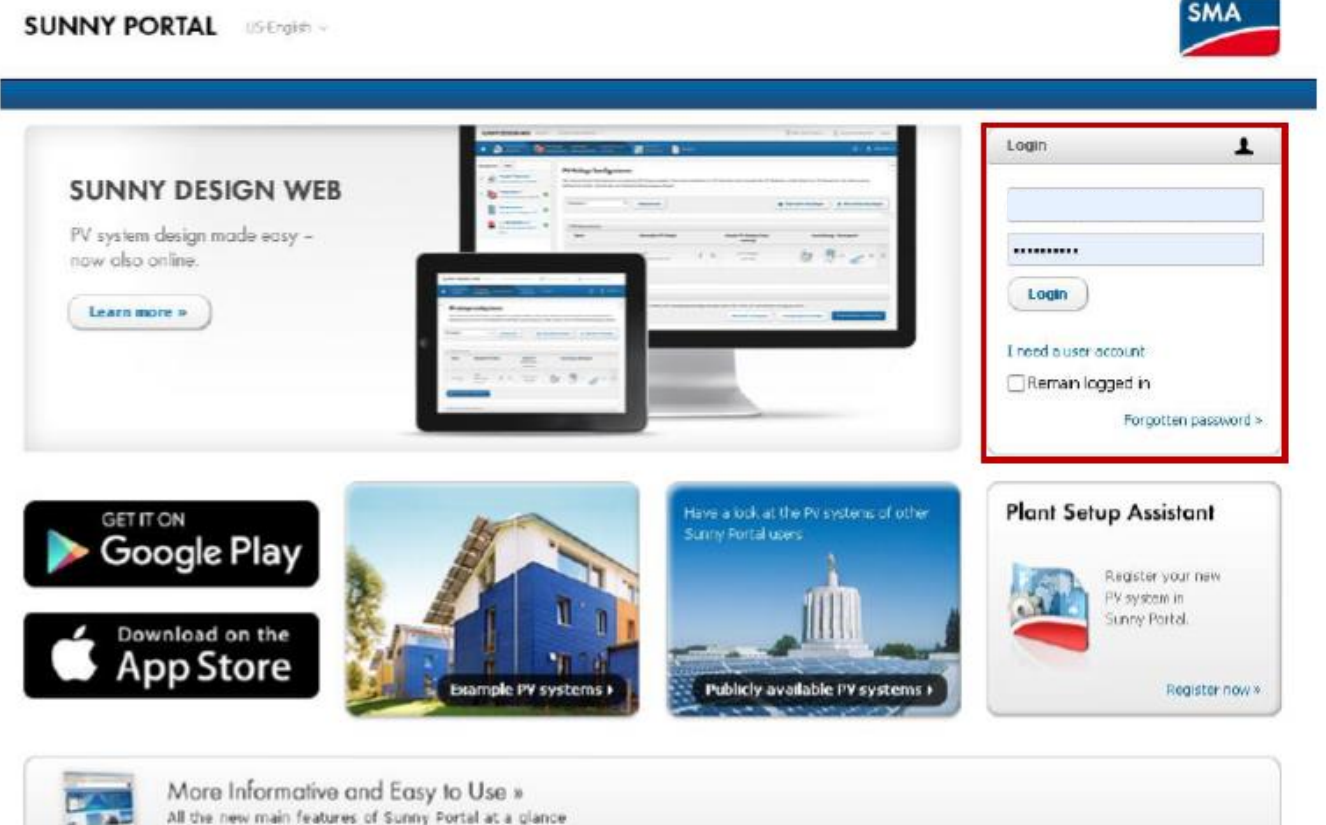

© 2021 SPA Solar Technology AG | Home | Information | User avanuels | FAQ | Terms of Use | Data protection declaration | Legel Notice

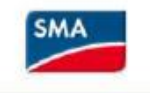

### Trasferimento automatico dei dati per accumulare il Cashback:

Per consentire il trasferimento automatico dei dispositivi SMA dal Sunny Portal al portale del Cashback, è necessario inserire il tuo numero cliente nel tuo profilo.

### Step 1:

Entra in Sunny Portal <u>www.SunnyPortal.com</u> con le credenziali del Sunny Design o del Sunny Portal.

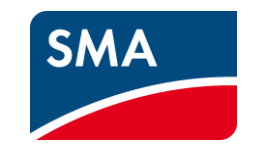

# Registrazione al Cashback SMA attraverso il **Sunny Portal** (2/3)

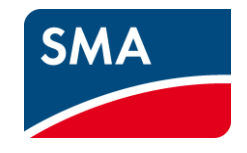

|        | SUNNY PORTAL powered by ennexOS | 📜 SMA | ±                       |
|--------|---------------------------------|-------|-------------------------|
|        |                                 |       | Dati personali          |
|        |                                 |       | Unità di base preferite |
| Avanti |                                 |       | Log out                 |

### Step 2:

Dal menù delle impostazioni personali selezionare «dati personali» per impostare il codice cliente.

### Registrazione al Cashback SMA attraverso il **Sunny Portal** (3/3)

| NNY PORTAL Italiano               | Ÿ                                                                | SLINV PORTAL powered by ennexUS 💦 🚔 SMA Online Store 👻 👔 👱 |
|-----------------------------------|------------------------------------------------------------------|------------------------------------------------------------|
|                                   |                                                                  |                                                            |
|                                   |                                                                  |                                                            |
|                                   |                                                                  |                                                            |
| Dati personali                    |                                                                  |                                                            |
| Titolo:                           |                                                                  |                                                            |
| Nome:                             |                                                                  |                                                            |
| Cognome:                          |                                                                  |                                                            |
| Ditta:                            |                                                                  |                                                            |
| Via/N°:                           | via dei missaglia 97                                             |                                                            |
| CAP/Città:                        | 20100 Miano                                                      |                                                            |
| Regione:                          |                                                                  |                                                            |
| Paese:                            | Itele                                                            |                                                            |
| Fuso orario:                      | (UTC+01:00) Amsterdam, Berino, Berna, Niestetal, Roma, Stoccolma |                                                            |
| Telefono:                         | 02 89347200                                                      |                                                            |
| Fax:                              |                                                                  |                                                            |
| E-mail:                           | laura.bonini@sma-itala.com                                       |                                                            |
| Uso dei dati: 🕕                   | No                                                               |                                                            |
| Eodice cliente SMA:               | 2                                                                |                                                            |
| Per cambiare la propria passivord | fare do qui.                                                     |                                                            |
| Modifien                          |                                                                  |                                                            |

# SMA

#### Step 3:

Seleziona il pulsante «Modifica» per cambiare o inserire il tuo codice cliente SMA. Conferma cliccando sul pulsante «Salva».

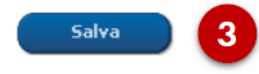

# Registrazione al Cashback SMA attraverso il **Sunny Portal powered by ennexOS** (1/3)

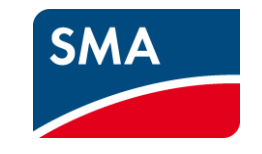

|                                            | ( |
|--------------------------------------------|---|
| Welcome to Sunny Portal powered by ennexOS |   |
| Login or Sign up.                          |   |
| Email address or user name                 |   |
| Pessword                                   |   |
| Forgot your password?                      |   |
| Login                                      |   |

# Trasferimento automatico dei dati per accumulare il Cashback:

Per consentire il trasferimento automatico dei dispositivi SMA dal Sunny Portal powered by ennexOS al portale del Cashback, è necessario inserire il tuo numero cliente nel tuo profilo.

Step 1:

Entra in Sunny Portal powered by ennexOS <u>www.ennexos.SunnyPortal.com</u> usando le credenziali del Sunny Design del Sunny Portal.

# Registrazione al Cashback SMA attraverso il **Sunny Portal powered by ennexOS** (2/3)

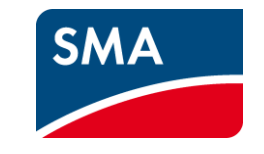

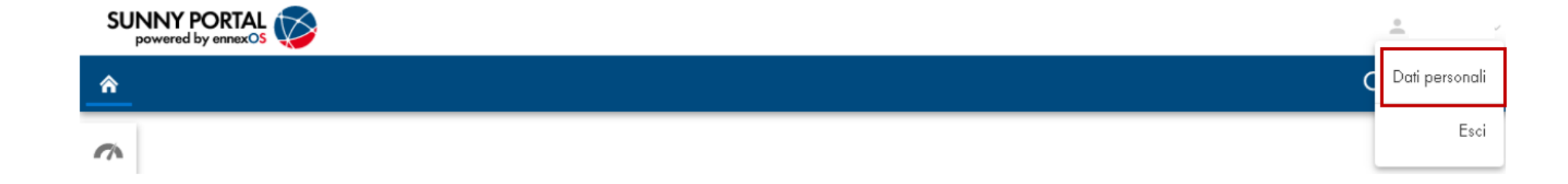

### Step 2:

Dal menù delle impostazioni personali selezionare «dati personali» per impostare il codice cliente.

# Registrazione al Cashback SMA attraverso il **Sunny Portal powered by ennexOS** (3/3)

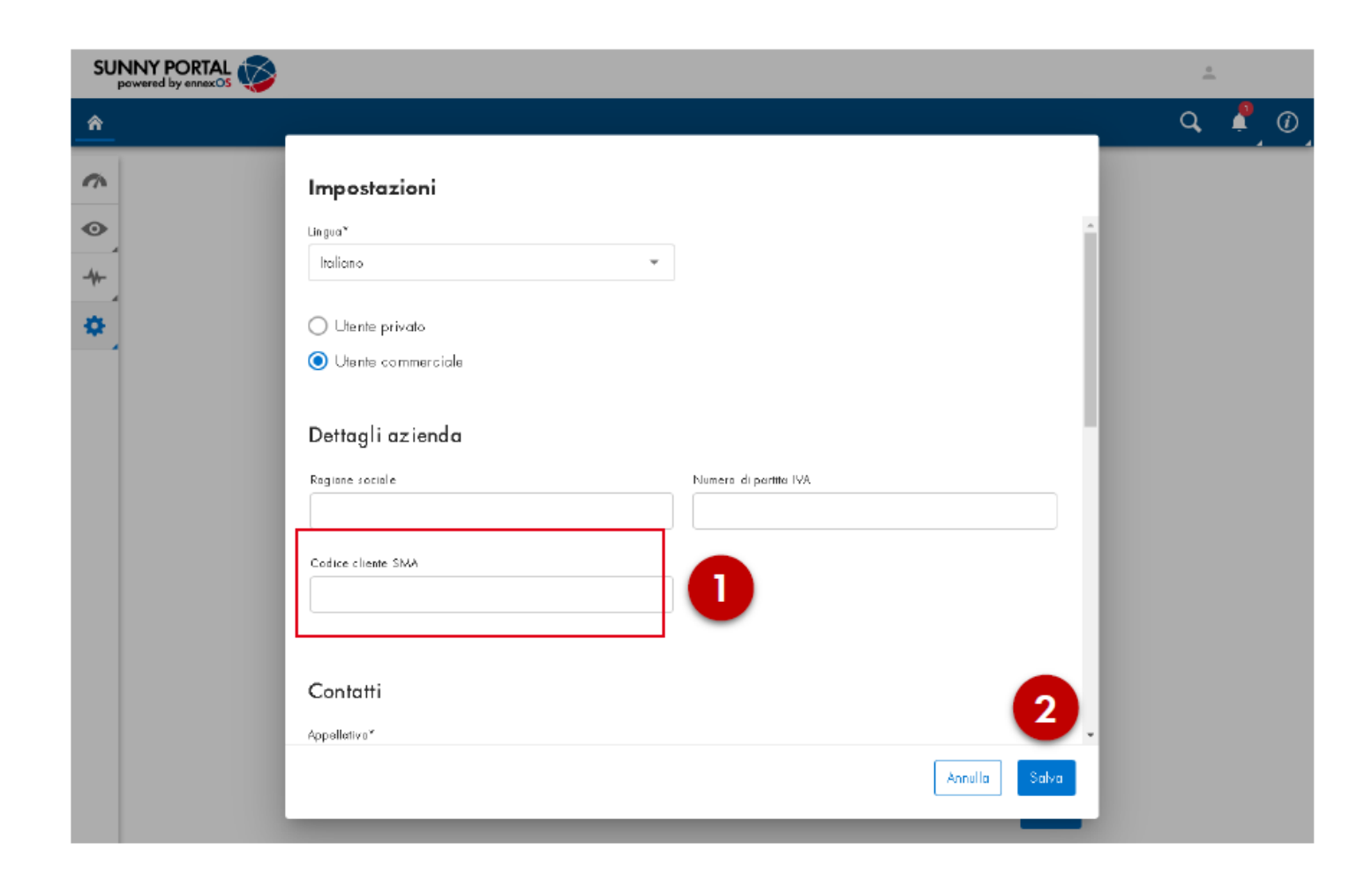

### Step 3:

Cambia o inserisci il codice cliente SMA nella finestra delle «Impostazioni». Conferma cliccando sul pulsante «Salva».

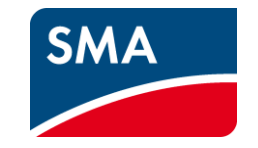

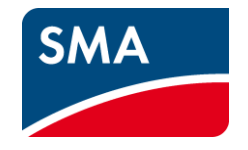

# Come partecipare al Cashback di SMA

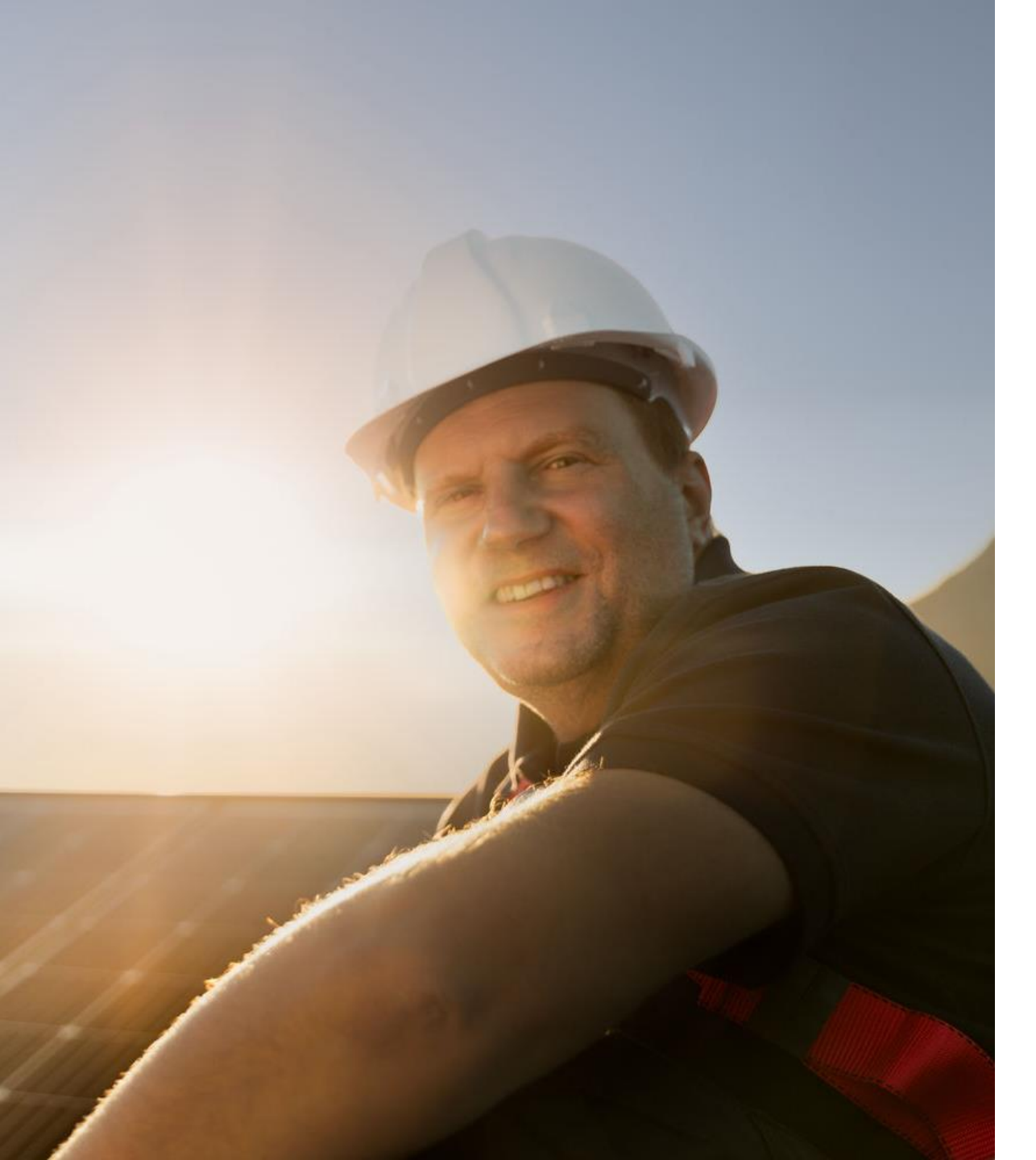

### Iscriviti adesso al Cashback di SMA SMA!

Visita direttamente il **sito Cashback di SMA** per conoscere tutti i dettagli e avere maggiori informazioni sulla campagna.

Registrati adesso e inizia ad accumulare il tuo Cashback. Ti aspettiamo.

www.sma-italia.com/cashback

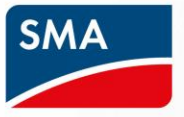

Campagna Cashback SMA Partecipa adesso e inizia ad accumulare il tuo Cashback!

www.sma-italia.com/cashback